# 旅課後子ども教室に関する唯一の連絡手段です。 登録をお願いします。

放課後子ども教室メール配信サービス 登録手順書(保護者様向け)

サービスをご利用いただくために、この手順書に沿ってご登録をお願いします。登録でお困りの際は、最後のページの「**▶▶登録などで困ったら、・・・**」をご覧ください。

なお、本手順書には、登録時に必要な施設 ID(別添参照)やメールアドレス変更時の手順なども記載して おりますので、*登録完了後も大切に保管をお願いします*。

#### 手順1. まずはじめに

登録を始める前に、ご使用になる携帯電話で迷惑メール対策をされている場合は、次の2点についてご 確認/設定をお願いします。

▶ 「sg-m.jp」ドメインからのメール受信を許可する設定にしてください。

> URL 付きメールの受信を許可する設定にしてください。

迷惑メールの設定でご不明な点がございましたら、最後のページの「▶▶よくあるお問い合わせ」の URL にアクセスしていただき、「迷惑メール設定」をご覧ください。

## 手順2. 空メールを送って仮登録する

空メール(メールの件名や本文に何も入力しないメール)を送ると、送信元のメールアドレスが仮登録の状態になり、本登録サイトの URL が折り返しメールで届きます。手順に沿って QR コードで空メールアドレスを取得するか、空メールアドレスを直接入力し、空メールを送ってください。

■QR コードを読み取る場合

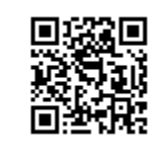

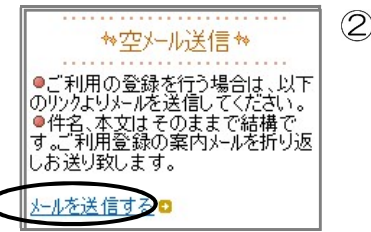

 携帯電話のバーコー ドリーダ(バーコー ドスキャナー)で左 のQRコードを読み 取ります。

② 表示された URL を クリックし、表示さ れた画面で「メール を送信する」をク リックします。

- ■アドレス入力して空メールを送る場合
- 携帯電話のメール送信画面で、「宛先」に 次のアドレスを入力します。

【空メールアドレス】

## soka-hoiku@sg-m.jp

② アドレスに入力間違いがないか(半角で入力されているか、など)を確認します。

 ③ 携帯電話のメール送信画面から、「件名」「本文」は変更せずそのままメールを送信します。
※ 「送信」ボタンが押せない機種の場合(iPhone など)は、「件名」または「本文」に何か文字 を入力してください。

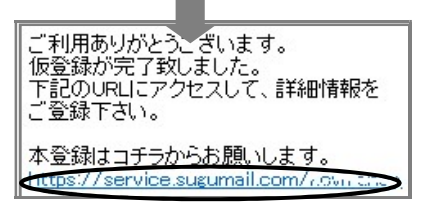

- ④ 折り返し、「仮登録完了のお知らせ」メールが届きます。本 文中に本登録用サイトのURLがありますので、URLをク リックして手順3.の本登録に進んでください。
  - ※ メールが届かない場合は、手順 1.を確認/設定した後 に、再度空メールを送信してください。
  - ※ エラーメールとなる場合は、入力したアドレスが間違っている可能性があります。アドレスに間違いがないか、 半角で入力されているかなどを確認し、空メールを再送してください。

## 手順3. 情報を入力して本登録する

本登録サイトでお子様と保護者様の情報を入力し、本登録を行います。

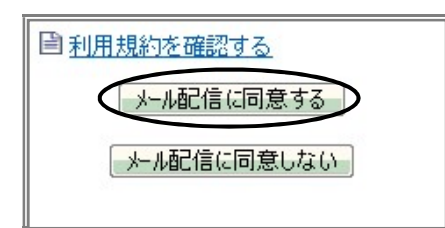

5 「利用規約を確認する」のリンク先で利用規約を読み、同意の 上、「メール配信に同意する」ボタンを押してください。

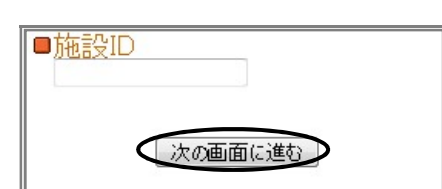

- ⑥ 「施設 ID 入力」画面で次の施設 ID を入力し、「次の画面に進む」ボタンを押します。
  - 【施設 ID】 お子さんが通われている学校の ID を確認の上、 入力してください(5ページ参照)

※ 施設 ID は半角で入力してください。

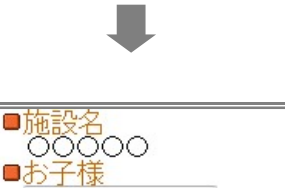

⑦ 「お子様」画面でお子様名を入力し、「次の画面に進む」ボタンを押します。

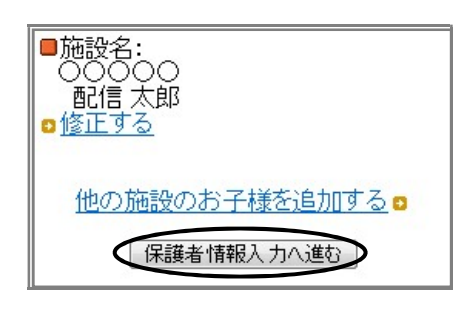

次の画面に進む

- ⑧ 「お子様一覧」画面で、入力した内容を確認します。
  - ●入力内容を修正する場合

「修正する」をクリックし、②から入力しなおします。

●他の施設にもお子様を登録する場合 「他の施設のお子様を追加する」をクリックし、②~③を繰り返します。

> ※②で入力する施設 ID は、登録する施設の登録手 順書をご覧ください。

お子様の入力が完了したら、「保護者情報入力へ進む」ボタンを押 します。

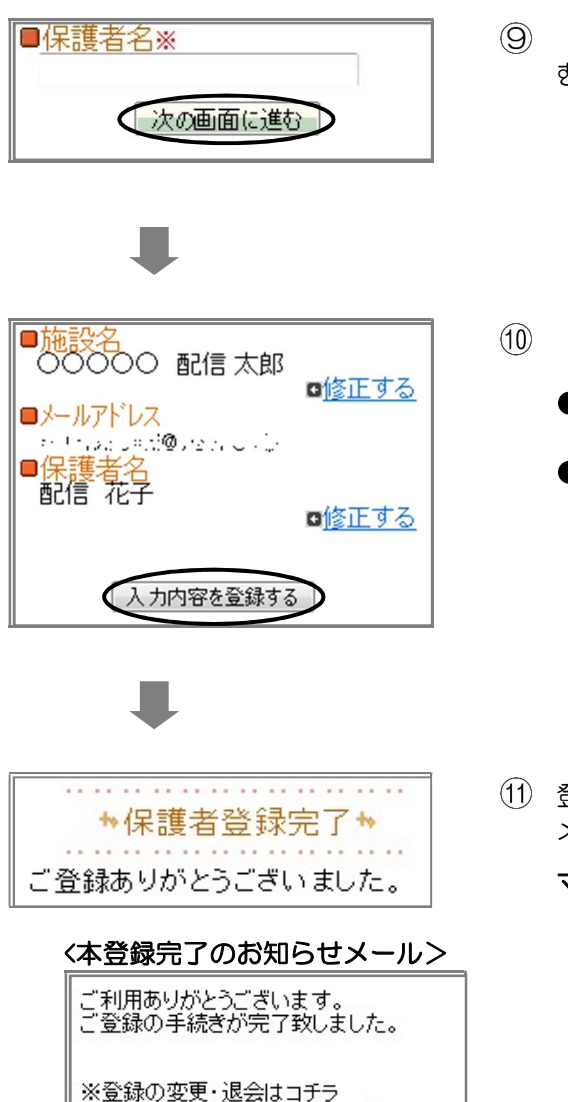

「保護者情報入力」画面で保護者名を入力し、「次の画面に進 む」ボタンを押します。

「保護者情報確認」画面で、入力内容を確認します。

ボタンを押します。

●入力内容を修正する場合 該当箇所の「修正する」をクリックして修正します。 ●入力内容が正しい場合 入力内容を確認して問題なければ、「入力内容を登録する」

- (11) 登録完了のメッセージが表示されます。本登録完了のお知らせ メールも届きますのでご確認ください。
  - マイページについて 本登録完了のお知らせメールの本文末尾に記載されるリン ク先は、「マイページ」といいます。マイページで登録した 情報の変更や、お子様の追加登録、削除が行えます。
    - ・以降配信されるメールの本文末尾に記載されるリンクから も、マイページにアクセスできます。

登録は以上で完了です。お疲れさまでした。

https://service.sugumail.com/gouthenets

▶▶よくあるお問い合わせ

空メール送信、携帯電話会社別の迷惑メール設定方法、その他ご不明な点については、右の QR コードを読み取るか URL を入力して、「よくあるお問い合わせ」をご覧ください。 https://service.sugumail.com/soka-hoiku/faq/m/ ※携帯会社ごとの迷惑メール設定の方法もご確認いただけます。

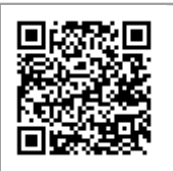

| ▶登録などで困ったら、こちらもご確認ください                                                                                                    |                                                                                                    |  |  |
|----------------------------------------------------------------------------------------------------|----------------------------------------------------------------------------------------------------|--|--|
| (1)空メールが届かない・・・                                                                                                    | (2)携帯電話を変えたときは・・・                                                                                                    |  |  |
| 次の点についてご確認ください。<br>●仮登録完了のお知らせメールが迷惑メールと<br>してブロックされてしまっていることが考えら<br>れます。迷惑メール設定についてお心当たりが<br>ない場合も、手順1.の設定をお願いします。       | 迷惑メールの設定について、手順 1.をご確認ください。<br>メールアドレスも変更された場合は、「(3) メールア<br>ドレスを変えたときは・・・」をご覧ください。                                       |  |  |
| ●空メールアドレスを「宛先」に直接入力され<br>ましたか? 直接入力された場合は、手順2.の<br>①に記載されている空メールアドレスが正しく<br>入力されているかご確認ください。間違ってい<br>た場合は、正しいアドレスを入力し、再度空 | (3)メールアドレスを変えたときは・・・                                                                                                    |  |  |
|                                                                                                    | この手順書に沿って(手順 2.から)、新規登録をお願<br>いします。                                                                                       |  |  |
| メールを送信してください。<br>※「-」「_」の間違いなどもご確認ください。<br>●電波状況などもご確認ください。                                                               | ※前に登録したメールアドレスは自動解約されるため、解約手続きなどは必要ありません。                                                                                 |  |  |
|                                                                                                    |                                                                                                    |  |  |
| (4)登録内容を変更したい・・・                                                                                                    | (5)空メールを送ると「本登録済のお知らせ」<br>というメールが届くときは・・・                                                                                 |  |  |
| 登録情報の変更、お子様の追加などは、マイ<br>ページの「登録情報変更」から行います。                                                                               | 他の施設にお子様を登録している場合は、空メールを<br>送ると「本登録済のお知らせ」というメールが届きま<br>す。<br>新たにお子様を追加する場合は、「(6)兄弟姉妹を追<br>加登録したい」の手順に沿って追加登録をお願いしま<br>す。 |  |  |
| マイページにアクセスするには、配信された<br>メール本文末尾のリンクをクリックします。                                                                              |                                                                                                    |  |  |
| 配信されたメールがない場合は、手順2.に掲載<br>されているアドレスに空メールを送ります。折<br>り返し、「本登録済のお知らせ」というメールが<br>届きますので、メール本文末尾のリンクをク<br>リックしてアクセスしてください。     |                                                                                                    |  |  |

#### (6)兄弟姉妹を追加登録したい・・・

マイページの「登録情報変更」から次の手順で追加登録してください。 i. 配信メールまたは本登録完了のお知らせメールの本文末尾のリンクをクリックし、マイページを表示しま す。

ii.マイページの「登録情報変更」をクリックします。

iii. 手順 3.④の「お子様一覧」画面が表示されたら、「他の施設のお子様を追加する」をクリックして入力します (別途、登録する施設の施設 ID が記載された登録手順書が必要になります)。

iv.「**保護者情報を更新しました**」と表示されるまで画面をお進みください。別途、「登録情報変更のお知らせ」 というメールが届きますのでご確認ください。

# 【学校別施設 I D一覧表】

| No. | 学校名・子ども教室名称                    | 施設 ID         |
|-----|--------------------------------|---------------|
| 1   | 草加小放課後子ども教室「草加小こどもひろば・ひろばファーム」 | ho-hirobafarm |
| 2   | 高砂小放課後子ども教室「ジャンプ!」             | ho-jump       |
| 3   | 新田小放課後子ども教室「ハッピー」              | ho-happy      |
| 4   | 西町小放課後子ども教室「かがやけ西町!」           | ho-nishityo   |
| 5   | 谷塚小放課後子ども教室「たんぽぽ」              | ho-tanpopo    |
| 6   | 栄小放課後子ども教室「スマイルさかえ」            | ho-smile      |
| 7   | 川柳小放課後子ども教室「ハッピーキッズ・ランラン」      | ho-kidsranran |
| 8   | 瀬崎小放課後子ども教室「瀬崎ッズ」              | ho-sezakids   |
| 9   | 新里小放課後子ども教室「にこにこ」              | ho-nikoniko   |
| 10  | 両新田小放課後子ども教室「クローバー」            | ho-clover     |
| 11  | 花栗南小放課後子ども教室「みなみ」              | ho-minami     |
| 12  | 長栄小放課後子ども教室「ラッキーセブン」           | ho-lucky7     |
| 13  | 八幡小放課後子ども教室「ドリーム」              | ho-dream      |
| 14  | 新栄小放課後子ども教室「しんえい」              | ho-shinei     |
| 15  | 清門小放課後子ども教室「スター」               | ho-star       |
| 16  | 松原小放課後子ども教室「ともだち」              | ho-tomodati   |
| 17  | 稲荷小放課後子ども教室「わくわく」              | ho-wakuwaku   |
| 18  | 氷川小放課後子ども教室「ゆうゆう」              | ho-yuyu       |
| 19  | 八幡北小放課後子ども教室「八北ハッチー」           | ho-hatikita8  |
| 20  | 青柳小放課後子ども教室「フレンド」              | ho-friend     |
| 21  | 小山小学校放課後子ども教室「小山」              | ho-koyama     |

※手順3の⑥の施設IDは上記の表から確認してください。